## Anleitung zur Bodenrichtwertsuche über das inkasPortal

Über das Pulldown-Menü "Suchen" in der "Gebietsabfrage" oder die Lupe

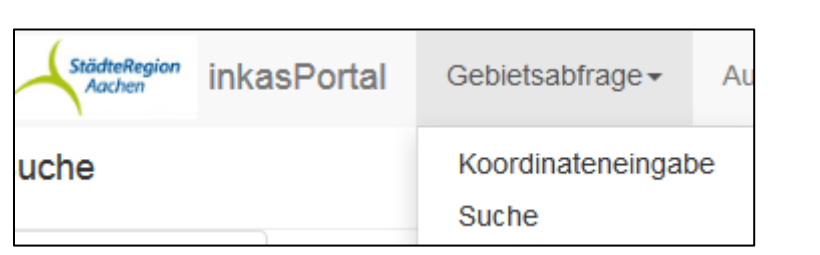

können Sie entweder über "Strasse-/Hausnr." (Adresse), "Flurstück" (Katasterangaben) oder über ein

"Stichwort" Ihr gesuchtes Grundstück in der Kartenansicht anzeigen lassen.

Bei Bedarf können Sie oben rechts den Kartenmaßstab **1:250000 →** ändern. Anschließend wählen Sie über die "Layer"-anzeige **s** zum Beispiel die Layer

"Liegenschaftsdaten (Flurkarte)" und die "Bodenrichtwerte – Stichtag 01.01.2015".

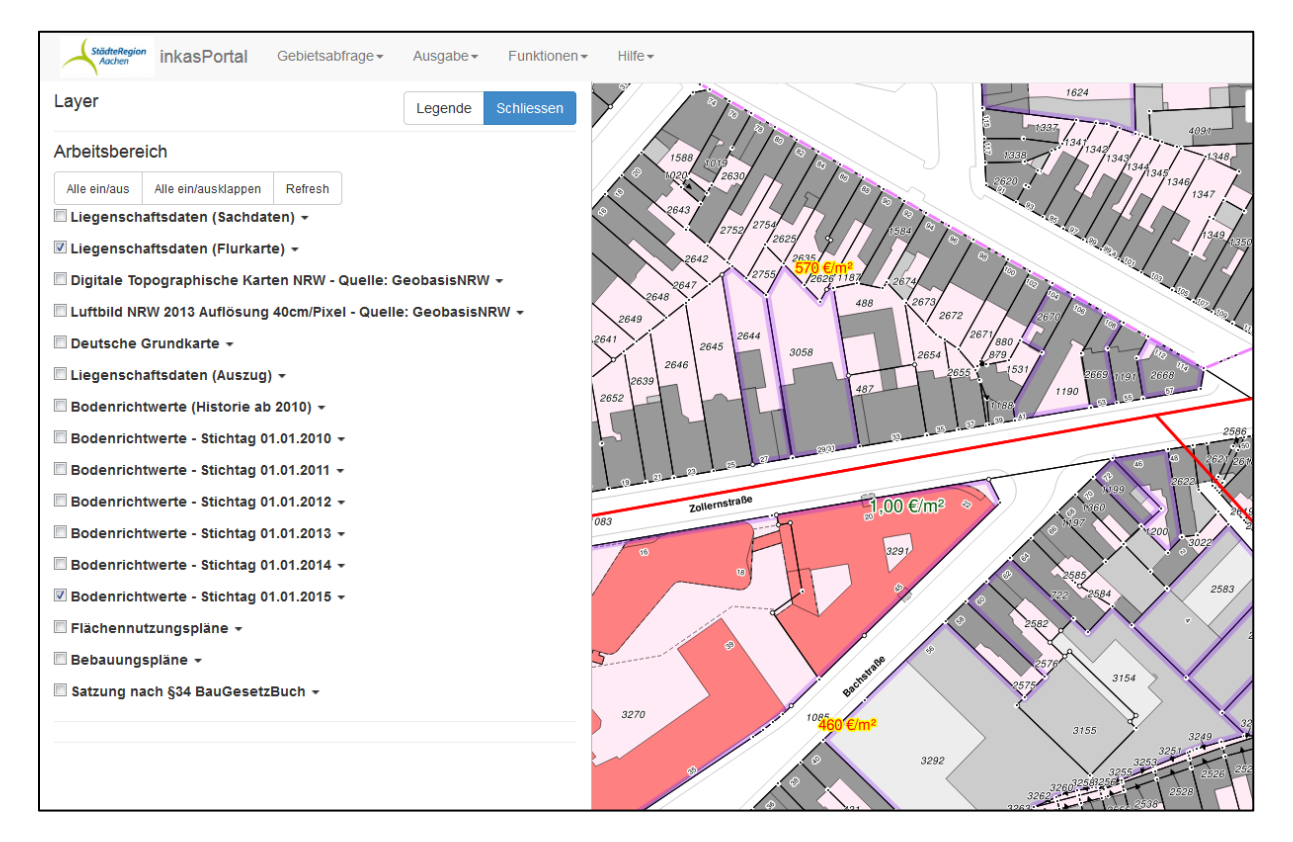

Zum besseren Verständnis der Bodenrichtwertzonenbegrenzungslinien bzw. der Beschriftung finden

Sie die Erläuterungen in der "Legende"

Legende oder Sie k

oder Sie klicken mit dem

Q

"i" (Sachdaten)

in den gesuchten Bereich der Karte und erhalten links vom

Kartenfenster die gefundenen Bodenrichtwertlayer.

| Sachdaten                              | Legende | Schliessen |
|----------------------------------------|---------|------------|
| Koordinaten: 295441.928 5628123.197    |         |            |
| Bodenrichtwerte - Stichtag 01.01.2015  |         |            |
| BRW_Forstwirtschaftliche_Flaechen_2015 |         | *          |
| BRW_Mischgebiete_2015                  |         | > •        |

Für weitere Informationen wie zum Beispiel über die Definition des Richtwertgrundstückes klicken Sie auf den kleinen blauen Pfeil.

| Fachinfo | <b>N</b>                                  |                |
|----------|-------------------------------------------|----------------|
|          | Ableitung Verwendung Bodenrichtwerte 2015 |                |
| gesl     | 05334002                                  |                |
| gena     | Aachen                                    |                |
| gasl     | 30100                                     |                |
| gabe     | in der Städteregion Aachen                |                |
| genu     | Nicht belegt                              |                |
| gema     | Nicht belegt                              |                |
| ortst    | Aachen                                    |                |
| wnum     | 3020                                      | Podoprichtwort |
| brw      | 460                                       | Bouerinchiwert |
| stag     | 01.01.2015                                |                |
| brke     | 1                                         |                |
| bedw     | Nicht belegt                              |                |
| plz      | 52070                                     |                |
| basbe    | DGK                                       |                |
| basma    | 5000                                      |                |
| ywert    | 2508018                                   |                |
| xwert    | 5626062                                   |                |
| bezug    | DE_DHDN_3GK2                              |                |
| entw     | В                                         |                |
| beit     | 2                                         |                |
| nuta     | MI                                        |                |
| ergnuta  | Nicht belegt                              |                |
| bauw     | g                                         |                |
| gez      | IV-V<br>Nicht balant                      |                |
| giz      | Nicht belegt                              |                |
| grz      | Nicht belegt                              |                |
| DINZ     | Nicht belegt                              |                |
| nae      |                                           | Richtwerttiefe |
| gue      | JU /                                      |                |
| gbrei    | Nicht belegt                              |                |

Im oberen Bereich der Sachdatenliste unter "Fachinfo" können Sie die pdf-Datei mit den Umrechungskoeffizienten herunterladen.